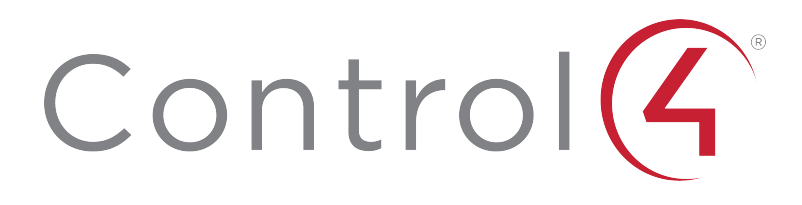

CHIME VIDEO DOORBELL (PoE) SETUP GUIDE

# Contents

To view the online version of this document, go to ctrl4.co/vdb-e-ig.

| Contents                                       | 2 |
|------------------------------------------------|---|
| PREREQUISITES                                  | 3 |
| CONTENTS                                       | 3 |
| IMPORTANT NOTES AND CAUTIONS                   | 3 |
| INSTALLING THE VIDEO DOORBELL                  | 3 |
| CONNECTING THE VDB TO YOUR NETWORK (POE MODEL) | 3 |
| CONNECTING THE VDB TO YOUR CONTROL4 SYSTEM     | 4 |
| TROUBLESHOOTING                                | 7 |
| RESETTING TO FACTORY DEFAULTS                  | 7 |
| RESETTING NETWORK SETTINGS                     | 7 |
| LED STATUS INFORMATION                         | 7 |
| MORE INFORMATION                               | 7 |
| REGULATORY AND SAFETY INFORMATION              | 7 |
| WARRANTY                                       | 7 |
| About Control4                                 | 9 |
| Technical Support Contact Information          | 9 |
| Legal Notice                                   |   |
| Disclaimer                                     | 9 |
| Licenses                                       | 9 |

# PREREQUISITES

- Control4 system running OS 3.2 or higher
- For the PoE model (C4-VDB-E)—Cat5e/6 or better wiring to PoE injector or PoE switch (802.3af PoE, injector not included)
- If you want to use the external chime feature, a doorbell chime, doorbell transformer, and 18-22 gauge 2-conductor wire to the doorbell chime are required.
- The waterproof Ethernet connector assemble requires a 1" passthrough hole and space in the wall cavity behind the bracket. If you are not using the doorbell wall box, make sure there is plenty of room behind the metal bracket.

## CONTENTS

- Video Doorbell (PoE) (C4-VDB-E)
- Mounting bracket
- Wood screws (3) and anchors
- Set screw (2) and Allen-type wrench

# IMPORTANT NOTES AND CAUTIONS

**Important!** Installation and maintenance should only be performed by qualified technicians.

**Important!** The VDB should only be connected to a properly secured network.

**Caution!** Use with a power supply that is UL listed and Limited Power Source (LPS) certified. The power supply should bear the UL listed and LPS marks. The power supply should also meet any safety and compliance requirements for the country of use. The power supply should be properly grounded.

# INSTALLING THE VIDEO DOORBELL

Install the metal bracket and VDB as shown in the Quick Start Guide (ctrl4.co/vdb-e-qsg). After installation is complete, continue to the next topic. (<u>CONNECTING THE VDB TO YOUR</u> <u>NETWORK (POE MODEL)</u>)

# CONNECTING THE VDB TO YOUR NETWORK (POE MODEL)

1. Power up the VDB by connecting the Ethernet cable going to the VDB to the PoE power source.

The PoE VDB is configured for DHCP by default and will get an IP address automatically from your network. When the VDB is online with an IP address, the LED shows solid white.

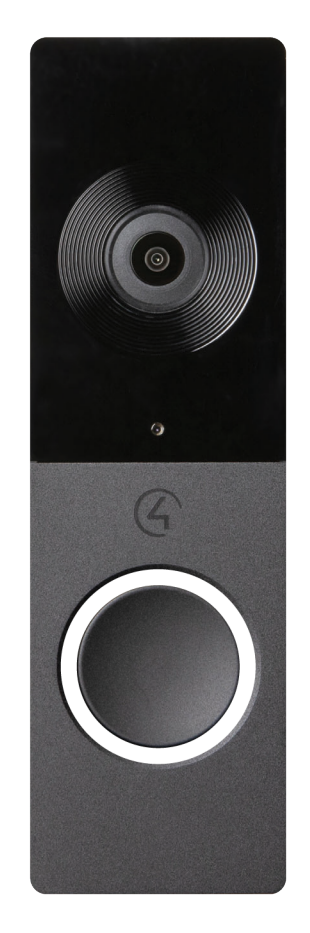

Continue to the next topic (<u>CONNECTING THE VDB TO YOUR CONTROL4 SYSTEM</u>).

# CONNECTING THE VDB TO YOUR CONTROL4 SYSTEM

- 1. In Composer Pro 3.2.0 or newer, connect to your controller.
- 2. Verify that the **Communication** agent is added to the project. If it is not already added, go to **Agents** > click **Add** > select the **Communication** agent > click **OK**.
- 3. In **System Design** > **Discovered** tab, double-click on the **VDB** to add it into the project and identify it.
- 4. Select the **VDB** in the System Tree. On a new install, the driver says that the Admin Password is not created.

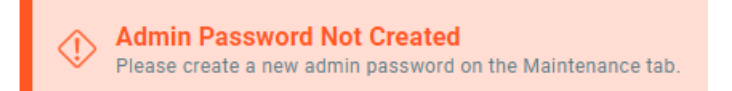

5. In the **Settings** > **Maintenance** tab, enter a new password, confirm the password, and click **SUBMIT**.

| Settings Properties Actio   | ns Documenta                 | ation Lua              |                 |        |        |         |             |
|-----------------------------|------------------------------|------------------------|-----------------|--------|--------|---------|-------------|
|                             |                              |                        |                 |        |        |         |             |
| Admin Pase<br>Please create | word Not C<br>a new admin pa | reated<br>assword on t | the Maintenance | e tab. |        |         |             |
| Control4                    | Chim                         | e Vid                  | eo Doo          | orbell |        |         |             |
| DETAILS DEVICE              | IMAGE                        | VIDEO                  | NETWORK         | MOTION | EVENTS | PRIVACY | MAINTENANCE |
| Admin Passwo                | ord Chang                    | e                      |                 |        |        |         |             |
| USERNAME                    |                              |                        |                 |        |        |         |             |
| admin                       |                              |                        |                 |        |        |         |             |
| PASSWORD                    |                              |                        |                 |        |        |         |             |
| ••••••                      |                              |                        |                 |        | Q      |         |             |
| CONFIRM PASSWORD            |                              |                        |                 |        |        |         |             |
| •••••                       |                              |                        |                 |        | Q      |         |             |
|                             |                              |                        |                 |        |        |         |             |
|                             | 5                            | SUBMIT                 |                 |        |        |         |             |

6. **Optional**—To enable a doorbell chime, in the **DEVICE** tab, move the slider to **Enable** under EXTERNAL CHIME FUNCTION.

7. Under **Call Settings**, select a call group for the VDB to ring (default is **All**). To test an intercom call to a call group, select the group under TEST CALL GROUP and click **TEST CALL**.

| roperties                                           |             |
|-----------------------------------------------------|-------------|
| Ivanced Properties                                  |             |
| ettings Properties Actions Documentation Lua        |             |
| Chime Doorbell                                      |             |
| DETAILS DEVICE IMAGE VIDEO NETWORK MOTION PRIVACY I | MAINTENANCE |
| General Settings                                    |             |
| DEVICE NAME                                         |             |
| VDB Doorstation 2                                   |             |
| DEVICE PASSWORD                                     |             |
| Enter Admin Password 🔯 SUBMIT                       |             |
| LED INDICATOR EXTERNAL CHIME FUNCTION               |             |
| Enable Enable                                       |             |
| Call Settings                                       |             |
| CALL RING DURATION (SECONDS) CALL DURATION (SECO    | ONDS)       |
| 60 3600                                             |             |
| CALL GROUP                                          |             |
| All 🗸                                               |             |
| TEST CALL GROUP                                     |             |
|                                                     |             |

8. Select the **Intercom** proxy sub-driver of the VDB. Configure Intercom properties such as **Custom Buttons** to show up in an Intercom call.

| Volta Design     Volta Design     V                                                                                                    | ary List View Apply to | tems<br>Lecations<br>Type<br>pskedge_route | Discovered<br>Mendacturer<br>r Control4  | My Drivers<br>Model<br>C4/RT-310 | Search<br>0 |
|----------------------------------------------------------------------------------------------------|------------------------|--------------------------------------------|------------------------------------------|----------------------------------|-------------|
| yoten  Pagentis  Pagentis Pagentis Pagentis Pa                                                                                                    | Apply to               | Lecations<br>Type<br>pakedge_route         | Discovered<br>Menufacturer<br>r Control4 | My Drivers<br>Model<br>C4/RT-310 | Search<br>0 |
| Image: Speak of the speak of the s                                                                                                    |                        | Type<br>pakedge_route                      | Menufacture<br>r Control4                | Model<br>C4-RT-310               | 0           |
| A for the Adve Mark Sole     Device Mark Cases     Casers Name:     Device Mark     Device Mark     Devic                                                                                                    | 1                      |                                            |                                          |                                  |             |
| Spreten beign<br>Spreten beign<br>Sprete |                        | <                                          | sentified devices                        |                                  | info        |
| anter Delue (da                                                                                                    |                        |                                            | Connected to                             | 102 160 1 102 /00                |             |

## TROUBLESHOOTING RESETTING TO FACTORY DEFAULTS

To reset the VDB back to factory default settings:

- 1. In the driver **Actions** tab, click on Factory Reset.
- 2. Choose Yes or No on the Keep Network Settings? dialogue, and click OK.

#### OR

- 1. Press the button on the VDB 13 times within 5 seconds. A recording tells you to "Cycle power to reset to factory defaults."
- 2. The LED on the VDB alternates quickly flashing white and blue.
- 3. Reboot the VDB by taking it off the metal bracket and disconnecting the Ethernet cable or by powering off the PoE source within 60 seconds.
- 4. Leave the VDB powered off for at least 5 seconds. Power on the VDB, and the VDB will reset to factory defaults.
- 5. If the VDB is not power cycled within 60 seconds, the VDB returns to normal operation.

## RESETTING NETWORK SETTINGS

To reset the network settings on the VDB:

- 1. Press the button on the VDB 9 times within 5 seconds. A recording tells you to "Cycle power to reset network."
- 2. The LED on the VDB alternates slowly flashing white and blue.
- 3. Reboot the VDB by taking it off the metal bracket and disconnecting the Ethernet cable or by powering off the PoE source within 60 seconds.
- 4. Leave the VDB powered off for at least 5 seconds. Power on the VDB, and the VDB will reset network settings.
- 5. If the VDB is not power cycled within 60 seconds, the VDB returns to normal operation.

## LED STATUS INFORMATION

| White                              | Connected to network        |
|------------------------------------|-----------------------------|
| White fading in and out            | Connecting                  |
| Blue                               | Not connected to<br>network |
| Blue and white flashing<br>quickly | Factory reset               |
| Blue and white flashing slowly     | Network reset               |

## MORE INFORMATION

For information and setup topics for the Chime Video Doorbell, visit the Tech Community.

### REGULATORY AND SAFETY INFORMATION

To review regulatory information for your particular Control4 products, see the information located on the Control4 website at ctrl4.co/reg.

#### WARRANTY

Find details of this product's 2-Year Limited Warranty at snapav.com/warranty, or request a paper copy from Customer Service at (866) 424-4489. Find other legal resources, such as regulatory notices

and patent information, at snapav.com/legal.

# About Control4

Control4, a leading provider of the operating system for the smart home, delivers intelligent control of consumer electronics products, appliances and networking systems through an easy-to-use and intuitive software interface. Founded in 2003, the company delivers affordable automation and control of lighting, music, video, HVAC, security, and energy management systems to the broad market through more than 1,600 custom integrators, retail outlets, and distributors in over 65 countries. Control4 is the platform of choice for major consumer electronics companies, hotels, businesses and utilities that require an intelligent, open and affordable control solution. For more information, visit www.control4.com.

## **Technical Support Contact Information**

If you encounter any issues during or following the update, or if you have any questions, please contact Control4 Technical Support for assistance.

USA (888) 400-4072 UK +44 1347 300001 Germany +49 69 9675 9797 Australia +61 18 0099 0548 China +86 400 8428136

For support in regions covered by a distribution partner, contact your distributor.

## Legal Notice

This document is confidential and is only made available to authorized Control4 Dealers who have agreed to terms of confidentiality under the Control4 Non-Disclosure Agreement. These terms must be maintained and pertain to information found in this document.

Information in this document, including URL and other Internet website references, is subject to change without notice and is provided for informational purposes only. The entire risk of the use or results of the use of this document remains with the user, and Control4 makes no warranties, either express or implied. Complying with all applicable copyright laws is the responsibility of the user. Without limiting the rights under copyright, no part of this document may be reproduced, stored in or introduced into a retrieval system, or transmitted in any form or by any means (electronic, mechanical, photocopying, recording, or otherwise), or for any purpose, without the express written permission of Control4.

Control4 may have patents, patent applications, trademarks, copyrights, or other intellectual property rights covering subject matter in this document. Except as expressly provided in any written license agreement from Control4, the furnishing of this document does not give you any license to patents, trademarks, copyrights, or other intellectual property.

This document is for reference purposes only, and it is provided only as advice to Dealers. Each system setup is unique and customized to a specific customer's needs. It is the Dealer's responsibility to make sure the system is compatible before making any changes and installing any updates. In addition, it is the Dealers responsibility to get the customer's permission before accessing the customer's system and making any changes or installing any updates.

### Disclaimer

Control4 makes no representations or warranties with respect to this publication, and specifically disclaims any express or implied warranties of merchantability or fitness for any particular purpose. Control4 reserves the right to make changes to any and all parts of this publication at any time, without any obligation to notify any person or entity of such changes.

### Licenses

GNU

GNU GENERAL PUBLIC LICENSE TERMS AND CONDITIONS FOR COPYING, DISTRIBUTION AND MODIFICATION (Section 3.b.)

You may copy and distribute the Program (or a work based on it, under Section 2) in object code or executable form under the terms of Sections 1 and 2 above provided that you also do one of the following:

Accompany it with a written offer, valid for at least three years, to give any third party, for a charge no more than your cost of physically performing source distribution, a complete machine-readable copy of the corresponding source code, to be distributed under the terms of Sections 1 and 2 above on a medium customarily used for software interchange.

The complete text for this license is available on the Control4 website.

#### Gracenote

Gracenote<sup>\*</sup>, Gracenote logo and logotype, and the "Powered by Gracenote" logo are either a registered trademark or a trademark of Gracenote, Inc. in the United States and/or other countries. Music and DVD recognition technology and related data are provided by Gracenote–Gracenote is the industry standard in Music and DVD recognition technology and related content delivery. For more information visit www.gracenote.com.

#### Spread

This product uses software developed by Spread Concepts LLC for use in the Spread toolkit. For more information about Spread see http://www.spread.org.

#### Libertas

Libertas Firmware copyright statement for Touch Screens 6/26/09

Copyright (c) 2006, One Laptop per Child and Marvell Corporation. All rights reserved.

Redistribution—Redistribution and use in binary form, without modification, are permitted provided that the following conditions are met:

\* Redistributions must reproduce the above copyright notice and the following disclaimer in the documentation and/or other materials provided with the distribution.

\* Neither the name of Marvell Corporation nor the names of its suppliers may be used to endorse or promote products derived from this software without specific prior written permission.

\* No reverse engineering, decompilation, or disassembly of this software is permitted.

\* You may not use or attempt to use this software in conjunction with any product that is offered by a third party as a replacement, substitute or alternative to a Marvell Product where a Marvell Product is defined as a proprietary wireless LAN embedded client solution of Marvell or a Marvell Affiliate.

DISCLAIMER—THIS SOFTWARE IS PROVIDED BY THE COPYRIGHT HOLDERS AND CONTRIBUTORS "AS IS" AND ANY EXPRESS OR IMPLIED WARRANTIES, INCLUDING, BUT NOT LIMITED TO, THE IMPLIED WARRANTIES OF MERCHANTABILITY AND FITNESS FOR A PARTICULAR PURPOSE ARE DISCLAIMED. IN NO EVENT SHALL THE COPYRIGHT OWNER OR CONTRIBUTORS BE LIABLE FOR ANY DIRECT, INDIRECT, INCIDENTAL, SPECIAL, EXEMPLARY, OR CONSEQUENTIAL DAMAGES (INCLUDING, BUT NOT LIMITED TO, PROCUREMENT OF SUBSTITUTE GOODS OR SERVICES; LOSS OF USE, DATA, OR PROFITS; OR BUSINESS INTERRUPTION) HOWEVER CAUSED AND ON ANY THEORY OF LIABILITY, WHETHER IN CONTRACT, STRICT LIABILITY, OR TORT (INCLUDING NEGLIGENCE OR OTHERWISE) ARISING IN ANY WAY OUT OF THE USE OF THIS SOFTWARE, EVEN IF ADVISED OF THE POSSIBILITY OF SUCH DAMAGE.

#### Copyright

Copyright ©2020 Wirepath Home Systems, LLC. All rights reserved. Control4 and Snap AV and their respective logos are registered trademarks or trademarks of Wirepath Home Systems, LLC, dba "Control4" and/or dba "SnapAV" in the United States and/or other countries. 4Store, 4Sight, Control4 My Home, Snap AV, Araknis, Autonomic, BakPak, Binary, Dragonfly, Episode, Luma, Mockupancy, Nearus, NEEO, OvrC, Pakedge, Sense, Strong, SunbriteTV, Triad, Visualant, WattBox, and Wirepath are also registered trademarks or trademarks of Wirepath Home Systems, LLC. Other names and brands may be claimed as the property of their respective owners. All specifications subject to change without notice.

#### Contact Information

Control4 Corporation 11734 S. Election Road Salt Lake City, UT 84020 USA http://www.control4.com Part Number: 200-00666-A 2020-10-13 DH Chime Video Doorbell Setup Guide